## How To Unpost Payables via Paid Bills History Screen

Here are the steps on how to unpost payables via Paid Bills History screen:

1. From the Main Menu, click Purchasing > Paid Bills History.

| Paid Bills History |            |                    |             |               |        |                 |          |          |
|--------------------|------------|--------------------|-------------|---------------|--------|-----------------|----------|----------|
| Inpost Refresh     | Close      |                    |             |               |        |                 |          |          |
| Check No.          | Vendor No. | Vendor Name        | Payable No. | Checkbook No. | Amount | Reconciled Date | Cleared  | Printed  |
|                    | V'100      | AP's Sample Vendor | PAY-14697   | TE            | 34.55  | 06/26/2015      | V        | <b>V</b> |
|                    | V'100      | AP's Sample Vendor | PAY-14698   | TE            | 13.82  | 06/26/2015      | <b>V</b> | <b>V</b> |
|                    | V'100      | AP's Sample Vendor | PAY-14702   | TE            | 9.22   |                 |          |          |
|                    | V100       | AP's Sample Vendor | PAY-14703   | TE            | 76.02  |                 |          |          |
|                    | V'100      | AP's Sample Vendor | PAY-14707   | TE            | 25.34  |                 |          |          |
|                    | V'100      | AP's Sample Vendor | PAY-14709   | 01            | 11.51  |                 |          |          |
|                    | V'100      | AP's Sample Vendor | PAY-14710   | 05            | 9.21   |                 |          |          |
|                    | V'100      | AP's Sample Vendor | PAY-14712   | 05            | 32.25  |                 |          |          |
|                    | V'100      | AP's Sample Vendor | PAY-14713   | TE            | 9.21   |                 |          |          |
|                    | V'100      | AD's Sample Vendor | DAV-14717   | TE            | 02.06  |                 |          |          |

🕜 🤨 🏆 Ready

- 3. Select pay bills transaction from the grid by checking the corresponding checkboxes of the selected transaction.
- 4. Click Unpost button.
  - a. If transaction is already cleared, description will be: The transaction is already cleared.
  - b. If transaction is already printed, description will be: The transaction is already printed.
  - c. If the transaction is not cleared nor printed, Batch Posting Detail screen will open with the description if transaction is unposted or not.

| G Batch Posting Details                 |                                                                          | ê 🗆 🗙 |  |  |  |
|-----------------------------------------|--------------------------------------------------------------------------|-------|--|--|--|
| Close                                   |                                                                          |       |  |  |  |
| 🔾 View 🔚 Layout • 💡 Filter Records (F3) |                                                                          |       |  |  |  |
| Record No                               | Description                                                              |       |  |  |  |
| PAY-14721                               | Unable to find an open fiscal year period to match the transaction date. |       |  |  |  |
| PAY-14717                               | Transaction successfully unposted.                                       |       |  |  |  |
|                                         |                                                                          |       |  |  |  |
| Unposted = 1 Failed = 1                 |                                                                          |       |  |  |  |
| 🥝 👶 🏆 Ready                             |                                                                          |       |  |  |  |

Here are the steps on how to unpost payables via Paid Bills History screen:

- 1. From the Main Menu, click Accounts Payable Activities > Paid Bills History.
- 2. Paid Bills History screen will open.

| 🛜 Pa                 | id Bills History |                    |                     |  |             |               |        |                 | 2        |   |
|----------------------|------------------|--------------------|---------------------|--|-------------|---------------|--------|-----------------|----------|---|
| Unpost Refresh Close |                  |                    |                     |  |             |               |        |                 |          |   |
|                      | Select All 📄 Cle | ar All 📝 View Bill | Filter Records (F3) |  |             |               |        |                 |          |   |
|                      | Check No.        | Vendor No.         | Vendor Name         |  | Payable No. | Checkbook No. | Amount | Reconciled Date | Cleared  |   |
|                      | 11111112         | Test Vendor        | Sample Vendor       |  | PAY-14656   | 01            | 150.00 |                 |          |   |
|                      | 11111113         | Test Vendor        | Sample Vendor       |  | PAY-14659   | 01            | 111.96 |                 | <b>V</b> |   |
|                      |                  | Test Vendor        | Sample Vendor       |  | PAY-14660   | 01            | 34.56  |                 |          |   |
|                      |                  | Test Vendor        | Sample Vendor       |  | PAY-14661   | 01            | 77.83  |                 |          |   |
|                      |                  | Test Vendor        | Sample Vendor       |  | PAY-14662   | 01            | 43.06  |                 |          |   |
|                      |                  | Test Company       | Sample Company      |  | PAY-14663   | 01            | 65.00  |                 |          |   |
|                      |                  | Test Company       | Sample Company      |  | PAY-14664   | 01            | 45.00  |                 |          |   |
|                      |                  | Test Company       | Sample Company      |  | PAY-14665   | 01            | 50.00  |                 |          | - |
| 4                    |                  |                    |                     |  |             |               |        |                 | D        | Þ |

🕜 🔮 🏆 Ready

- 3. Select pay bills transaction from the grid by checking the corresponding checkboxes of the selected transaction.
- 4. Click Unpost button.
- 5. Batch Posting Detail screen will open with the description if transaction is unposted or not.
  - a. If transaction is already cleared, description will be: The transaction is already cleared.
    - b. If transaction is already printed, (for confirmation)
    - c. If the transaction is not cleared nor printed, description will be: Transaction successfully unposted.